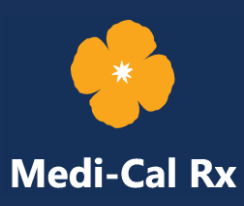

# Medi-Cal Rx Portal Prior Authorization Request Job Aid

April 21, 2021; Last Updated March 28, 2025

# 1.0 Overview

A prior authorization (PA) request is a process by which providers obtain approval before rendering certain services or drugs. Registered pharmacy providers and prescribers can log in to the <u>Medi-Cal Rx Secured Provider Portal</u> to submit PA requests via the Medi-Cal Rx Prior Authorization System (PA request system) and complete the following actions:

- Inquire about the status of PA requests
- Cancel PA requests
- Add information to existing PA requests
- Make PA Request Appeals
- Attach documents to any in-progress PA requests

**Note:** PA Request Appeals may also be submitted by changing the request type. Refer to *Figure 3.1-1*.

# 2.0 Accessing the PA Request System

Before you can access the PA request system, you must first register for the Medi-Cal Rx Secured Provider Portal. If you have not completed registration, refer to the <u>User Administration</u> <u>Console (UAC) Quick Start Guide</u> for instructions.

- Once you have completed registration, access the PA request system by logging in to the <u>Medi-Cal Rx Secured Provider Portal</u>. Once you log in, the page displays the National Provider Identifier (NPI) on whose behalf you are working. Refer to *Figure 2.0-1*.
- 2. If submitting PA requests on behalf of multiple NPIs, choose the relevant provider by selecting the **Pencil** icon after the NPI. Refer to *Figure 2.0-1*.

| Medi-Cal Rx                            | Image: Message Center     Image: Account Settings     Tools & Resources ∨     Log Out |  |  |  |  |  |
|----------------------------------------|---------------------------------------------------------------------------------------|--|--|--|--|--|
| Cornerstone Learning Management System | Hi, Providerportal Testaccount1!                                                      |  |  |  |  |  |
| Member Eligibility Lookup              | Feedback                                                                              |  |  |  |  |  |
| Prior Authorization                    | You are working on behalf of:                                                         |  |  |  |  |  |
| Web Claims Submission                  |                                                                                       |  |  |  |  |  |
| Forms & Information                    | WALGREENS #07992 (NPI:                                                                |  |  |  |  |  |
| Finance Portal                         |                                                                                       |  |  |  |  |  |
|                                        |                                                                                       |  |  |  |  |  |

Figure 2.0-1: Secured Provider Portal

3. The Provider List pop-up box appears. Choose the radio button next to the relevant provider, and then click **SELECT**. Refer to *Figure 2.0-2*.

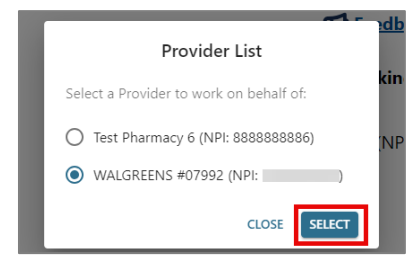

Figure 2.0-2: Provider List Pop-Up Box

4. To access the PA request system, select the **Prior Authorization** tab. Refer to *Figure 2.0-3*.

| Medi-Cal Rx                            | Image: Message Center     Image: Account Settings     Tools & Resources ∨     Log Out |  |  |  |  |
|----------------------------------------|---------------------------------------------------------------------------------------|--|--|--|--|
| Cornerstone Learning Management System | Hi, Providerportal Testaccount1!                                                      |  |  |  |  |
| Member Eligibility Lookup              | Feedback                                                                              |  |  |  |  |
| Prior Authorization                    | You are working on behalf of:                                                         |  |  |  |  |
| Web Claims Submission                  |                                                                                       |  |  |  |  |
| Forms & Information                    | WALGREENS #07992 (NPI:                                                                |  |  |  |  |
| Finance Portal                         |                                                                                       |  |  |  |  |

Figure 2.0-3: Prior Authorization

- 5. Selecting the Prior Authorization tab will take you to the PA landing page where you have five functions to choose from: Create New PA, Inquiry on PA, Cancel PA, Add Information to Existing PA, and Upload Attachments to Existing PA. Refer to *Figure 2.0-4*.
  - **Note:** A link to this job aid is provided at the bottom of the PA landing page.

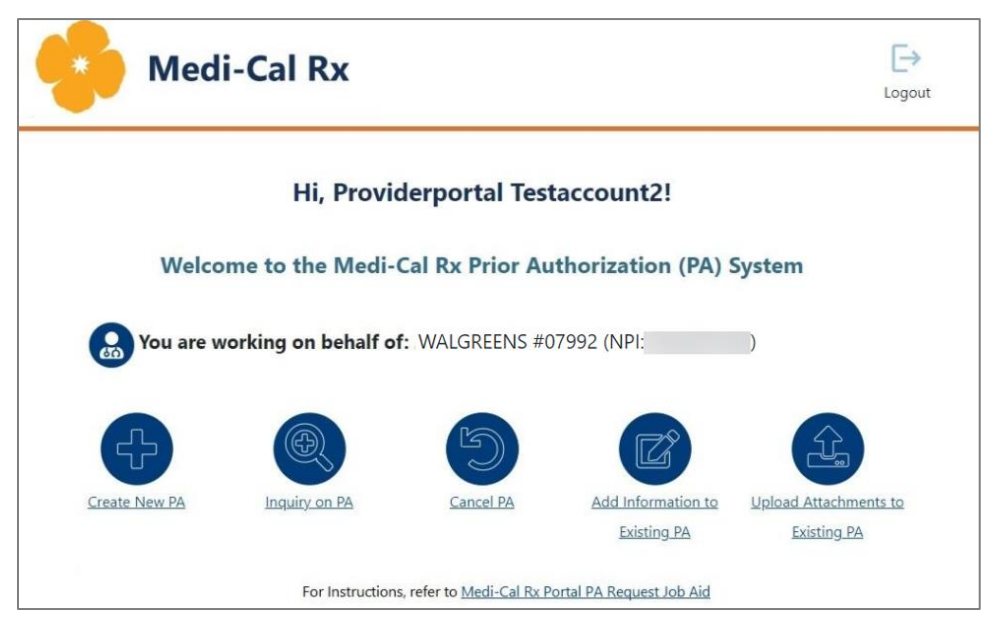

Figure 2.0-4: PA Landing Page

# 3.0 Creating a New PA Request

Complete the following steps to create a new PA request:

1. Select **Create New PA** from the PA landing page. Refer to *Figure 3.0-1*.

| Medi-Ca                                                                                                    | l Rx                                                       |                   |                                   |                                      | <b>[→</b><br>Logout |  |  |  |  |
|----------------------------------------------------------------------------------------------------|------------------------------------------------------------|-------------------|-----------------------------------|--------------------------------------|---------------------|--|--|--|--|
|                                                                                                    | Hi, Provi                                                  | derportal Testa   | account1!                         |                                      |                     |  |  |  |  |
| Welco                                                                                                    | Welcome to the Medi-Cal Rx Prior Authorization (PA) System |                   |                                   |                                      |                     |  |  |  |  |
| Rou are working You are working You are workin | ng on behalf of: WA                                        | ALGREENS #07992 ( | NPI: )                            |                                      |                     |  |  |  |  |
| Ð                                                                                                    |                                                            | D                 | Z                                 |                                      |                     |  |  |  |  |
| <u>Create New PA</u>                                                                                                    | <u>Inquiry on PA</u>                                       | Cancel PA         | Add Information to<br>Existing PA | Upload Attachments to<br>Existing PA |                     |  |  |  |  |

Figure 3.0-1: Create New PA Button

- 2. The Create New PA page loads with three options to submit a PA request. Select an option to continue using the portal:
  - Portal: To continue using the portal, select the Continue to Create a New PA on the Portal option. Refer to *Figure 3.0-2*.
  - CoverMyMeds<sup>®</sup>: Except for pharmacies, prescribers can navigate from the portal to CoverMyMeds to submit PA requests. To use this option, select the link or go to <u>https://www.covermymeds.health</u> for more information.
  - Downloaded Form: You can submit using a manual PA request fax form by selecting the link to download the <u>Medi-Cal Rx Prior Authorization Request Form (DHCS 6560)</u>. The form is also found on the <u>Forms & Information</u> page on the <u>Medi-Cal Rx Provider Portal</u>.

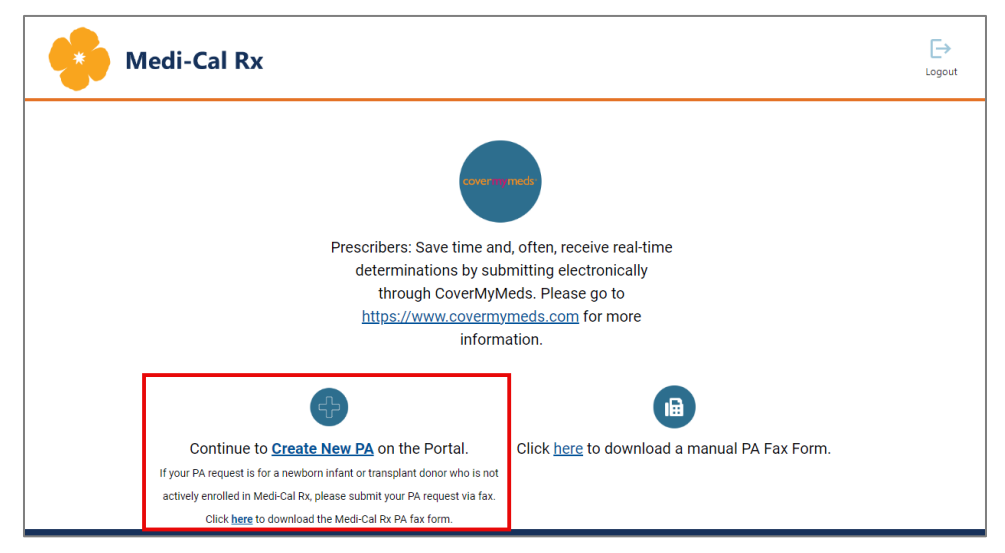

Figure 3.0-2: Create New PA Options

- 3. The Provider page appears with fields for entering prescriber information. Complete the required fields notated by a red asterisk (\*). Once the required fields are filled out, the previously greyed out NEXT button turns blue. Select **NEXT** to proceed. Refer to *Figure 3.0-3*.
  - Note: If a valid prescriber NPI cannot be found based on the information provided, an error message will appear. A valid NPI must be submitted to continue with the PA request submission.

| *Required Fields                |           |                |                           |                |                        |         |
|---------------------------------|-----------|----------------|---------------------------|----------------|------------------------|---------|
| 4                               | 0         | 0              |                           | -0-            | 0                      | -0      |
| PROVIDER                        | SUBMITTER | MEMBER         | DRUG INFORMATION          | PA INFORMATION | ATTACHMENTS            | SUMMARY |
| Provider Name: WALGREENS #07992 |           | Provider Type: | Pharmacy Service Provider |                | NPI Number: 1023247525 |         |
| Phone #: (800) 111-1111         |           |                |                           | _              |                        |         |
| * Prescriber NPI: 88888886      |           | * First Name:  | Test                      |                | * Last Name: Pharmacy  |         |
| * Fax #: (222) 222-2222         |           | * Phone #:     | (333) 333-3333            | ]              |                        |         |
|                                 |           |                |                           | -              |                        |         |
|                                 |           |                |                           |                | PREVIOUS               | NCEL    |

Figure 3.0-3: Provider Page with Prescriber Fields

4. The Submitter page appears. Complete the required fields notated by a red asterisk (\*) and select **NEXT**. Refer to *Figure 3.0-4*.

|                                 |                                | -0-                    |                                  | -0               | -0          | -0      |
|---------------------------------|--------------------------------|------------------------|----------------------------------|------------------|-------------|---------|
| PROVIDER                        | SUBMITTER                      | MEMBER                 | DRUG INFORMATION                 | PA INFORMATION   | ATTACHMENTS | SUMMARY |
|                                 |                                |                        |                                  |                  |             |         |
| ase enter your name and best co | ontact phone number. Also plea | ise provide a fax numb | er that can receive HIPAA secure | d communication: |             |         |
| ubmitter First Name:            | John                           |                        | * Submitter Last Name:           | Doe              |             |         |
| ontact Phone Number:            | (444) 444-4444                 |                        | * HIPAA Secure Fax Number:       | (555) 555-555    | 5           |         |
|                                 |                                |                        |                                  |                  |             |         |

Figure 3.0-4: Submitter Information Page

5. After the Member page loads, complete the required fields notated by a red asterisk (\*) and select **NEXT**. Refer to *Figure 3.0-5*. Selecting NEXT initiates a member validation check using the provided information.

| "Required Fields                                                                   |                                           |                                                                   |                                                    |                                 |                 |         |
|------------------------------------------------------------------------------------|-------------------------------------------|-------------------------------------------------------------------|----------------------------------------------------|---------------------------------|-----------------|---------|
| •                                                                                  |                                           |                                                                   |                                                    |                                 | -0-             | -0      |
| PROVIDER                                                                           | SUBMITT                                   | TER MEMBER                                                        | DRUG INFORMATION                                   | PA INFORMATION                  | ATTACHMENTS     | SUMMARY |
| If your PA request is for a newborr<br>Member Information:<br>* Member First Name: | infant or transplant donor who is<br>Jane | not actively enrolled in Medi-Cal Rx, plea<br>* Member Last Name: | ase submit your PA request via fax. Click  <br>Doe | here to download the Medi-Cal F | b: PA fax form. |         |
| * Member ID: 🕕                                                                     | 12345678A                                 | * Member DOB:                                                     | 01/01/1999                                         | ]                               |                 |         |
|                                                                                    |                                           |                                                                   |                                                    |                                 |                 |         |
|                                                                                    |                                           |                                                                   |                                                    |                                 |                 |         |
|                                                                                    |                                           |                                                                   |                                                    |                                 | PREVIOUS        | EL NEXT |

Figure 3.0-5: Member Information Page

- 6. If the member cannot be found based on the information provided, the following error message appears. Refer to *Figure 3.0-6*.
  - "Member not found. Please verify Member First and Last Name, Member ID and Member DOB on the member's Medi-Cal card and try again. If the information is correct and you are still experiencing a problem, please call 1-800-977-2273."

| 🕐 Member not found. Please verify Member First and Last Name, Member ID and Member DOB on the member's Medi-Cal card and try again. If the information is correct and you are still experiencing a problem, please call 1-800-977-2273. 🗙 |                                |                                                      |                                  |                                          |                 |         |  |  |  |
|----------------------------------------------------------------------------------------------------|--------------------------------|------------------------------------------------------|----------------------------------|------------------------------------------|-----------------|---------|--|--|--|
| *Required Fields                                                                                                    |                                |                                                      |                                  |                                          |                 |         |  |  |  |
|                                                                                                    |                                |                                                      | -0                               | -0                                       |                 |         |  |  |  |
| PROVIDER                                                                                                    | SUBMITTER                      | MEMBER                                               | DRUG INFORMATION                 | PA INFORMATION                           | ATTACHMENTS     | SUMMARY |  |  |  |
| If your PA request is for a newborn<br>Member Information:                                                                                                    | infant or transplant donor who | is not actively enrolled in Medi-Cal Rx, please subm | it your PA request via fax. Clic | k <u>here</u> to download the Medi-Cal F | tx PA fax form. |         |  |  |  |
| * Member First Name:                                                                                                    | Jane                           | * Member Last Name:                                  | Doe                              |                                          |                 |         |  |  |  |
| * Member ID: 🛛 🕕                                                                                                    | 12345678A                      | * Member DOB:                                        | 01/01/1980                       |                                          |                 |         |  |  |  |
|                                                                                                    |                                |                                                      |                                  |                                          |                 |         |  |  |  |
|                                                                                                    |                                |                                                      |                                  |                                          | PREVIOUS        | ICEL    |  |  |  |

Figure 3.0-6: Error Message

7. If the member is found with the information provided, the Drug Information page loads. If the PA request is for a compound drug, go to Step 9.

- 8. If the PA request is for a non-compound drug, leave the defaulted radio button selection as **No**. Refer to *Figure 3.0-7*.
  - To search by drug name, select the **Drug Name** radio button. Select the appropriate drug form and strength from the drop-down menu and complete all the remaining required fields denoted by a red asterisk (\*). Select the appropriate radio button to determine if the PA request should be reviewed for Substitution Not Allowed. Then select **NEXT**. Continue to Step 10.
    - **Note:** For enteral nutrition products, you must enter the 11-digit NDC.

| Drug Information:                                                                    |                      |
|--------------------------------------------------------------------------------------|----------------------|
| Is the requested medication a compound drug?: O Yes  No                              |                      |
| * Search By:  O NDC Request for Enteral Nutrition Products must be submitted using t | NDC.                 |
| * Drug Name: OMEPRAZOLE DR 20 MG ODT                                                 |                      |
| * Quantity: 30                                                                       |                      |
| = Days Supply: 30                                                                    |                      |
| Should the request be reviewed for Substitution Not Allowed (DAW-1)?: O Yes  No      |                      |
|                                                                                      |                      |
|                                                                                      | PREVIOUS CANCEL NEXT |

Figure 3.0-7: Drug Information Page – Drug Name Search

- To search by NDC, select the NDC radio button. Refer to *Figure 3.0-8*. Enter the 11-digit NDC. This will be required for enteral nutrition products. Complete all the remaining required fields denoted by a red asterisk (\*). Select the appropriate radio button to determine if the PA request should be reviewed for Substitution Not Allowed. Then select NEXT. Continue to Step 10.
  - **Note:** An error message will appear if the NDC submitted is not 11 digits or is invalid.

| Drug Information:                                                |                                                                     |                      |
|------------------------------------------------------------------|---------------------------------------------------------------------|----------------------|
| Is the requested medication a compound drug?:                    | 🔿 Yes 💿 No                                                          |                      |
| * Search By: Orug Name 💿 NDC                                     | Request for Enteral Nutrition Products must be submitted using NDC. |                      |
| * NDC: 12343080980<br>Invalid NDC, Please enter a valid NDC.     |                                                                     |                      |
| Should the request be reviewed for Substitution Not Allowed (DAM | /-1)?: O Yes O No                                                   |                      |
|                                                                  |                                                                     |                      |
|                                                                  |                                                                     | PREVIOUS CANCEL NEXT |

Figure 3.0-8: Drug Information Page – NDC Search

9. If the PA request is for a compound drug, have the pharmacy submit a compound claim prior to the PA request submission. Having the claim submitted first allows the PA request reviewer to accurately review medical necessity and ensure the claim being processed gets the correctly coded decision.

If the request is approved, the PA request reviewer will be able to test trial adjudication against the initial rejected claim to ensure payment for the pharmacy. Select the **Yes** radio button and complete all the required fields denoted by a red asterisk (\*). Select **NEXT**. Refer to *Figure 3.0-9*.

| Image: Concerner submit the compound drug claim prior to PA submission      • Compound Dosgee Form:          • Compound Dispensing Unit Form Indicator:       • Compound Dispensing Unit Form Indicator:       • Compound Dispensing Unit Form Indicator:       • Dispensing Unit Form Indicator:       • Compound Dispensing Unit Form Indicator:       • Compound Dispensing Unit Form Indicator:       • Dispensing Unit Form Indicator:       • Dispensing Unit Form Indicator:       • Dispensing Unit Form Indicator:       • Dispensing Unit Form Indicator:          • Dispensing Unit Form Indicator:             • Dispensing Unit Form Indicator:             • Dispensing Unit Form Indicator:                                          • Dispension Unit Intervent Count:   • Dispension Unit Intervent Count:   • Dispension Unit Intervent Count:   • Dispension Unit Intervent Count:   • Dispension Unit Intervent Count:   • Dispension Unit Intervent Count:   • Dispension Unit Intervent Count:   • Dispension Unit Intervent Count:   • Dispension Unit Intervent Count:   • Dispension Unit Interve                                                                                                    | Required Fields                     |                                    |                        |                                          |                |                 |         |
|----------------------------------------------------------------------------------------------------|-------------------------------------|------------------------------------|------------------------|------------------------------------------|----------------|-----------------|---------|
| POUNDE     Drug Information:      Compound drug: <td< th=""><th>•</th><th></th><th>-0</th><th></th><th>-0</th><th></th><th></th></td<>                                                                                                    | •                                   |                                    | -0                     |                                          | -0             |                 |         |
| Drug Information:<br>Is the requested medication a compound drug:<br>Pease have the pharmacy submit the compound drug claim prior to PA submission:<br>Compound Dosage Form:<br>Compound Dispensing Unit Form Indicator:<br>Compound Dispensing Unit Form Indicator:<br>Compound Ingredient Component Count:<br>Compound Ingredient Component Count:<br>Compound Ingredient Component Count:<br>NDC<br>NDC<br>NDC<br>NDC<br>NDC<br>NDC<br>NDC<br>NDC                                                                                                    | PROVIDER                            | SUBMITTER                          | MEMBER                 | DRUG INFORMATION                         | PA INFORMATION | ATTACHMENTS     | SUMMARY |
| I've requested medication a compound drug?:<br>Please have the pharmacy submit the compound drug claim prior to PA submission:<br>Compound Dosage Form:<br>Compound Dispensing Unit Form Indicator:<br>Compound Ingredient Component Count:<br>Compound Ingredient Component Count:<br>Component Component Count:<br>Component Component Count:<br>Component Component Count:<br>Component Component Cou |                                     |                                    |                        |                                          |                |                 |         |
| Is the requested medication a compound drug?:<br>Please have the pharmacy submit the compound drug claim prior to PA submission:<br>Compound Disage Form:<br>Compound Dispensing Unit Form Indicator:<br>Compound Ingredient Component Count:<br>Compound Ingredient Component Count:<br>Component Component Count:<br>Component Component Count:<br>Component Component Count:<br>Component Component C | Drug Information:                   |                                    |                        |                                          |                |                 |         |
| Please have the pharmacy submit the compound drug claim prior to PA submission: Compound Dosage Form: Compound Dispensing Unit Form Indicator: Compound Ingredient Component Count: Compound Ingredient Component Count: Component Count: Component Count: Component Count: Component Count: Component Count: Component Count: Component Count: Component Count: Component Count: Component Count: Component Count: Component Count: Component Count: Component Count:                                                                                                    | s the requested medication a        | a compound drug?:                  | (                      | • Yes O No                               |                |                 |         |
| Please have the pharmacy submit the compound drug claim prior to PA submission:          Compound Dosage Form:       •         Compound Dispensing Unit Form Indicator:       •         Compound Ingredient Component Count:       2         * ID Qualifier       * Product ID(NDC)       • Ingredient Quantity         NDC       •       •         * NDC       •       •         *hould the request be reviewed for Substitution Not Allowed (DAW-1)?:       •       •         Yes       •       No                                                                                                    | 111<br>2010 - 111 - 111 - 111 - 111 |                                    |                        | 1. 1. 1. 1. 1. 1. 1. 1. 1. 1. 1. 1. 1. 1 |                |                 |         |
| Compound Dosage Form:                                                                                                    | lease have the pharn                | nacy submit the compound           | drug claim prior to PA | submission:                              |                |                 |         |
| Compound Dispensing Unit Form Indicator:                                                                                                    | Compound Dosage Form:               |                                    | *                      |                                          |                |                 |         |
| Compound Dispensing Unit Form Indicator:                                                                                                    |                                     |                                    |                        |                                          |                |                 |         |
| Compound Ingredient Component Count:                                                                                                    | Compound Dispensing Unit            | Form Indicator:                    | •                      |                                          |                |                 |         |
| Compound Ingredient Component Count:                                                                                                    |                                     |                                    |                        |                                          |                |                 |         |
| * ID Qualifier * Product ID(NDC) * Ingredient Quantity<br>NDC REMOVE<br>Previous for Substitution Not Allowed (DAW-1)?: Yes  NO Yes  NO Yes                                                                                                    | Compound Ingredient Com             | ponent Count: 2                    | •                      |                                          |                |                 |         |
| ID Qualifier     Product ID(NDC)     Ingredient Quantity     NDC     PEMOVE     PEMOVE     PEMOVE      NDC     PEMOVE      NDC     PEMOVE      CANCEL     NEXT                                                                                                    |                                     |                                    |                        |                                          | ADD ROW        |                 |         |
| NDC PREMOVE<br>NDC FEMOVE<br>thould the request be reviewed for Substitution Not Allowed (DAW-1)?: O Yes O No<br>PREVIOUS CANCEL NEXT                                                                                                    | * ID Qualifier                      | * Product ID(NDC)                  | * Ingredient Quar      | ntity                                    |                |                 |         |
|                                                                                                    | NDC                                 |                                    |                        | 0                                        | REMOVE         |                 |         |
| ihould the request be reviewed for Substitution Not Allowed (DAW-1)?: O Yes O No PREVIOUS CANCEL NEXT                                                                                                    | 2 NDC                               |                                    |                        | 0                                        | REMOVE         |                 |         |
| ihould the request be reviewed for Substitution Not Allowed (DAW-1)?: O Yesi O No PREVIOUS CANCEL NEXT                                                                                                    |                                     |                                    |                        |                                          |                |                 |         |
| PREVIOUS CANCEL NEXT                                                                                                    | hould the request be review         | ed for Substitution Not Allowed (D | AW-1)?:                | 🔵 Yes 💿 No                               |                |                 |         |
| PREVIOUS CANCEL NEXT                                                                                                    |                                     |                                    |                        |                                          |                |                 |         |
| PREVIOUS CANCEL NEXT                                                                                                    |                                     |                                    |                        |                                          |                |                 |         |
| PREVIOUS CANCEL NEXT                                                                                                    |                                     |                                    |                        |                                          |                |                 |         |
|                                                                                                    |                                     |                                    |                        |                                          |                | PREVIOUS CANCEL | NEXT    |

Figure 3.0-9: Compound Drug Information Page Fields

- 10. At this point, the system runs a trial adjudication.
  - If the member eligibility is not found, an error message will appear and you will be unable to proceed.
  - If the trial adjudication determines that the claim will pay without the need for a PA, an error message will appear at the top of the window, and the pharmacy may submit the claim. Refer to *Figure 3.0-10*.
    - **Note:** If the claim denies at the pharmacy, contact the Medi-Cal Rx Customer Service Center (CSC) at 1-800-977-2273.

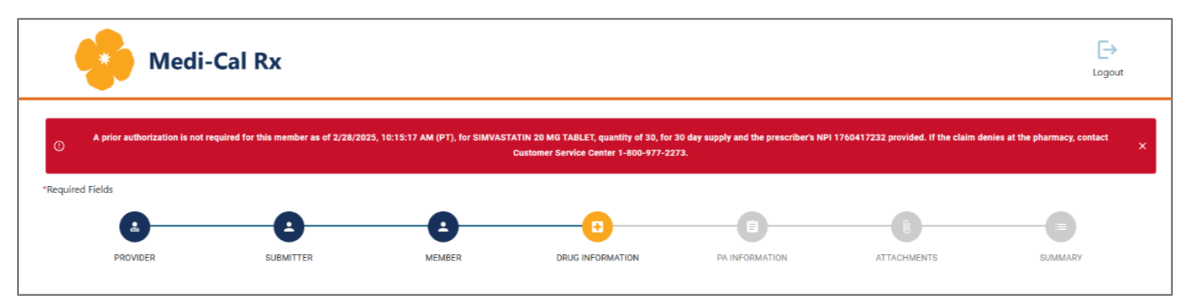

Figure 3.0-10: Error Message- PA not required

- 11. If eligible coverage is found and the claim will require a PA, the PA Information page will load. Complete all of the required fields denoted by a red asterisk (\*). Refer to *Figure 3.0-11*.
  - Choose the appropriate location from the Member Location drop-down menu.
  - Choose the dispense as written (DAW) code from the DAW/Product Selection Code drop-down menu.
  - Select the appropriate request type from the Request Type drop-down menu.
  - Fill out the **PA Request Begin Date** and **PA Request End Date** fields.
    - **Note:** Do **NOT** use the therapy start date and end date.
  - Select **NEXT**.

| *Required Fields                                                              |                                                                       |                                                                   |                                       |                                                             |                                        |                                          |                            |
|-------------------------------------------------------------------------------|-----------------------------------------------------------------------|-------------------------------------------------------------------|---------------------------------------|-------------------------------------------------------------|----------------------------------------|------------------------------------------|----------------------------|
| <b>2</b>                                                                      |                                                                       |                                                                   |                                       | 0                                                           | -0                                     |                                          |                            |
| PROVIDER                                                                      | SUBMITTER                                                             | MEMBER                                                            | R DRUG I                              | NFORMATION                                                  | PA INFORMATION                         | ATTACHMENTS                              | SUMMARY                    |
| Patient Name:                                                                 |                                                                       |                                                                   | Patient Height:                       | inches                                                      |                                        | Patient Weight:                          | lbs                        |
| * Member Location:                                                            | •                                                                     |                                                                   |                                       |                                                             |                                        |                                          |                            |
| Drug Name:                                                                    |                                                                       | •                                                                 | NDC:                                  |                                                             |                                        |                                          |                            |
| Quantity:                                                                     |                                                                       | _                                                                 | Days Supply:                          |                                                             |                                        |                                          |                            |
| Number of Refills:                                                            | 0                                                                     | [                                                                 | * DAW/Product Selection Code:         | •                                                           |                                        |                                          |                            |
| * Request Type:                                                               | New Request                                                           |                                                                   |                                       |                                                             | _                                      |                                          |                            |
| * PA Request Begin Date:                                                      | MM/DD/YYYY                                                            | l                                                                 | * PA Request End Date:                | MM/DD/YYYY                                                  |                                        |                                          |                            |
| * ICD-10 Diagnosis Code:                                                      |                                                                       |                                                                   | ICD-10 Diagnosis Code:                |                                                             |                                        |                                          |                            |
| * Trial/Failure:                                                              |                                                                       |                                                                   |                                       |                                                             |                                        |                                          |                            |
| Please indicate what Contract Dru<br>patient preference, or any other rea     | g.List (CDL) medications have bee<br>ason).                           | n tried and/or considered for the spe                             | cified indications. Include dates of  | trial, detailed reasons for therape                         | eutic failure (subtherapeutic response | e, allergic reaction(s), contraindicatio | in(s),                     |
| If the Contract Drug List alternative                                         | es are not available, please submit j                                 | pharmacy invoices showing the limite                              | ed supply/shortage.                   |                                                             |                                        |                                          |                            |
| Please list all other medication(s) n<br>information that is relevant to this | ot on the Contract Drug List (CDL)<br>request.                        | that have been tried for the treatmer                             | nt of the patient's diagnosis, includ | ding drug name(s), date(s) of there                         | apy, and therapeutic outcome(s). Pro   | vide comprehensive and detailed cli      | inical                     |
|                                                                               |                                                                       |                                                                   |                                       |                                                             |                                        |                                          |                            |
|                                                                               |                                                                       |                                                                   |                                       |                                                             |                                        |                                          |                            |
|                                                                               |                                                                       |                                                                   |                                       |                                                             |                                        | Characters Remaining: 4                  | 000/4000                   |
| * Clinical Information:                                                       |                                                                       |                                                                   |                                       |                                                             |                                        |                                          |                            |
| Please elaborate Patient's diagnos                                            | sis, supporting the ICD-10 codes                                      | /details provided above.                                          |                                       |                                                             |                                        |                                          |                            |
| Provide instructions for use includ                                           | ling dose, route of administratio                                     | n, and frequency of administration                                |                                       |                                                             |                                        |                                          |                            |
| the patient obtained the medicati                                             | on (received samples, used diffe                                      | rent insurance coverage, started th                               | erapy in hospital, paid out of p      | py. Please submit chart notes a<br>ocket, or other method). | ind/or dated lab results document      | ing symptoms and clinical evalua         | tion. Also indicate now    |
| If the request is for an off-label us<br>and diagnosis.                       | se of the medication or if it excee                                   | eds FDA approved dosage limit, sul                                | bmit article(s) from major peer-      | reviewed medical journals that                              | present data supporting the prope      | osed off-label use is safe and effe      | ctive for patient's age    |
| If submitting a request for Enteral<br>orally or tube fed. Also indicate if   | Nutrition (EN) product, please p<br>the patient is using other Entera | rovide the following information: t<br>l Nutrition (EN) products. | the requested NDC, daily caloric      | requirement from the request                                | ed product, patient's current weigl    | ht, quantity, and day supply, and i      | indicate if the patient is |
|                                                                               |                                                                       |                                                                   |                                       |                                                             |                                        |                                          |                            |
|                                                                               |                                                                       |                                                                   |                                       |                                                             |                                        |                                          |                            |
|                                                                               |                                                                       |                                                                   |                                       |                                                             |                                        | Characte                                 | rs Remaining: 4000/4000    |
|                                                                               |                                                                       |                                                                   |                                       |                                                             |                                        | andrace                                  |                            |
|                                                                               |                                                                       |                                                                   |                                       |                                                             |                                        | PREVIOUS                                 | NEXT                       |

Figure 3.0-11: PA Information Page

- 12. The Attachments page appears. To upload attachments for the PA request, drag and drop files from your computer to the gray box or select the box to browse files. Choose up to 10 attachments (combined file sizes are not to exceed 25 MB). Once all relevant files are attached, select **NEXT**. Refer to *Figure 3.0-12*.
  - Note: If submitting more than 10 attachments or if attachments exceed the 25 MB limit, submit via fax to 1-800-869-4325.

| •                | Medi-0   | Cal Rx                                                                         |                                                                                                    |                                                                                                    |                                                                                                    |                                                              | [→<br>Logout |
|------------------|----------|--------------------------------------------------------------------------------|----------------------------------------------------------------------------------------------------|----------------------------------------------------------------------------------------------------|----------------------------------------------------------------------------------------------------|--------------------------------------------------------------|--------------|
| *Required Fields |          |                                                                                |                                                                                                    |                                                                                                    | -                                                                                                    |                                                              |              |
|                  | 3        | e                                                                              | •                                                                                                    | 0                                                                                                    |                                                                                                    |                                                              | -0           |
| PRO              | VIDER    | SUBMITTER                                                                      | MEMBER                                                                                                    | DRUG INFORMATION                                                                                                    | PA INFORMATION                                                                                                    | ATTACHMENTS                                                  | SUMMARY      |
|                  | Please a | If you are un<br>Please include the n<br>attach all chart/lab note(s), i<br>Th | nable to upload attachme<br>nembers first and last na<br>nvoice(s), compendia lite<br>is information will be use | ents electronically, please fax y<br>me, date of birth, and Medi-C<br>erature(s), and any other docu<br>ed to ensure a thorough clinic | our attachments to 1-800-8<br>al Rx identification number<br>nentation deemed pertinen<br>al review of the PA request. | 69-4325.<br>on a cover page.<br>t to establish medical neces | sity.        |
| •                |          |                                                                                | Drag and drop files                                                                                              | s here, or click inside this box to                                                                                                    | hoose file(s) to <b>upload.</b>                                                                                        |                                                              |              |
|                  |          |                                                                                | Plea                                                                                                    | ise upload supported files: .pdf .jpeg                                                                                                 | .jpg .tiff                                                                                                    |                                                              |              |
|                  |          |                                                                                |                                                                                                    |                                                                                                    |                                                                                                    | PREVIOUS CA                                                  | NEXT         |

Figure 3.0-12: Attachments Page

- 13. The Summary page loads. Review all information for accuracy, scroll down, and then select **SUBMIT**. Refer to *Figure 3.0-13*.
  - Note: If a provider wishes to make changes when reviewing the Summary page, they can select the **PREVIOUS** button to return to the screen where they want to make a change.

| Patient Name:                    | Jane Doe                    | Patient Height:           | Not Provided |
|----------------------------------|-----------------------------|---------------------------|--------------|
| Drug Name:                       | OMEPRAZOLE DR 20 MG ODT     | Patient Weight:           | Not Provided |
| Quantity:                        | 30                          | Days of Supply:           | 30           |
| Number of<br>Authorized Refills: | 0                           |                           |              |
| Request Type:                    | New Request                 |                           |              |
| PA Request Begin                 | 03/27/2024                  | PA Request End Date       | : 03/27/2025 |
| Date:<br>Diagnosis Codes:        | G40                         |                           |              |
| DAW Selection Cod                | e: No Product Selection Ind |                           |              |
| Trial/Failure:                   |                             |                           |              |
| test                             |                             |                           |              |
| Clinical Information             | :                           |                           |              |
| test                             |                             |                           |              |
| Additional Informat              | ion:                        |                           |              |
| Not Provided                     |                             |                           |              |
|                                  |                             |                           |              |
|                                  |                             |                           |              |
| loaded Files:                    |                             |                           |              |
|                                  |                             |                           |              |
|                                  | 27161210 in a Modeorda      | v March 27th 2024 4:12 PM |              |

Figure 3.0-13: Summary Page

9

14. An Attestation pop-up box appears and acts as a digital signature. Select **YES, I ATTEST** to e-sign and submit the PA request. Refer to *Figure 3.0-14*.

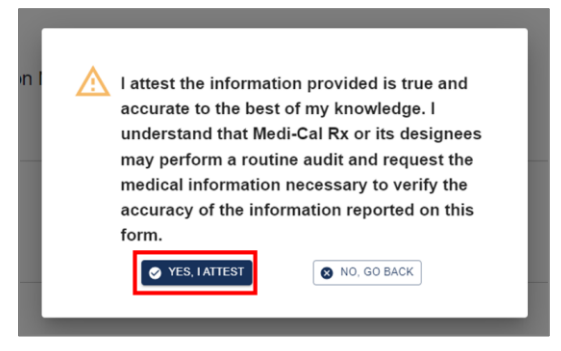

Figure 3.0-14: Attestation Pop-Up Box

15. The PA Submission Confirmation page appears, and an Authorization Number is provided. Select **CONTINUE** to return to the PA landing page. Refer to *Figure 3.0-15*.

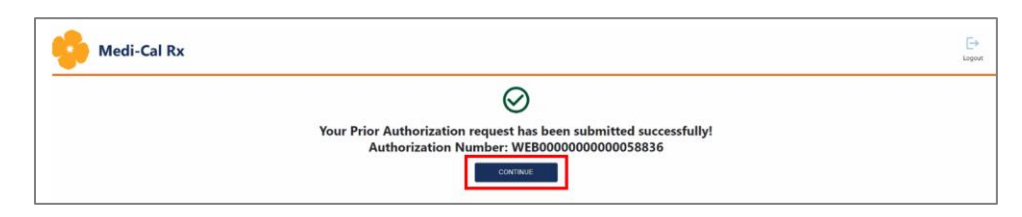

Figure 3.0-15: PA Submission Confirmation Page

- 16. After returning to the PA landing page, you have the following options:
  - Create New PA
  - Inquiry on PA
  - Cancel PA
  - Add Information to Existing PA
  - Upload Attachments to Existing PA

#### 3.1 PA Request Appeal

To submit a PA request appeal, follow the process for submitting a PA request in <u>Section 3.0 – Creating a New PA Request</u> in this job aid.

When you reach the PA information page, select **Appeal** from the **Request Type** drop-down menu. Refer to *Figure 3.1-1*. Make sure to provide the information supporting the medical necessity for your request as well as any supporting documentation. Complete all of the required fields denoted by a red asterisk (\*).

| * Request Type:          | New Request       |
|--------------------------|-------------------|
| * Request Begin Date:    | Renewal<br>Appeal |
| * ICD-10 Diagnosis Code: | Drug Price Review |

Figure 3.1-1: PA Information Page – Request Type

### 4.0 Inquiring on the Status of a PA Request

Complete the following steps to inquire on a previously submitted PA request:

1. On the PA landing page, select **Inquiry on PA**. Refer to *Figure 4.0-1*.

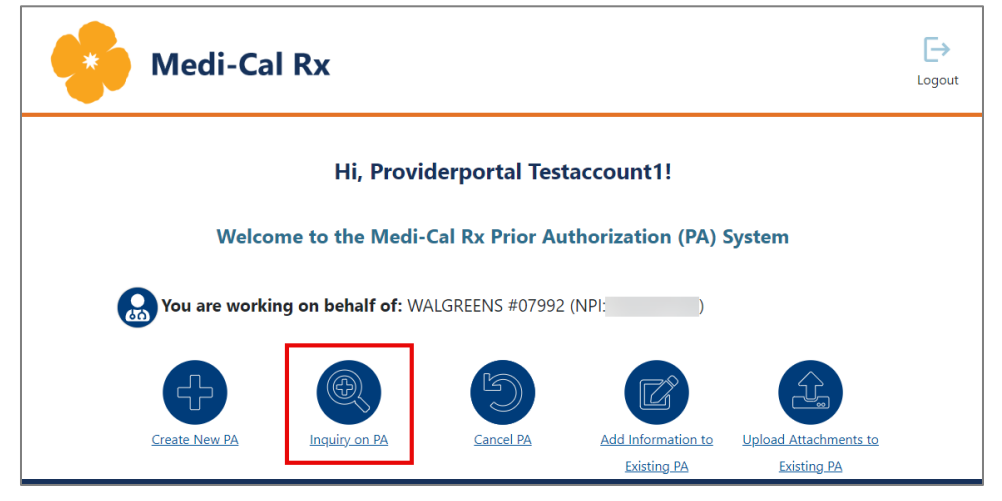

Figure 4.0-1: Inquiry on PA Button

- 2. If you search by Authorization Number, no other fields are required. Enter the **Authorization Number** and select **SEARCH**. Refer to *Figure 4.0-2*.
  - If you do not know the Authorization Number, you can also search by Member ID or Member Last Name and DOB. Include the PA Request Begin Date and PA Request End Date. Regardless of search method, providers can only see those PA requests that are associated with their NPI.
- 3. Selecting SEARCH prompts the results to appear at the bottom of the page. Select **VIEW** to view the PA request. Refer to *Figure 4.0-2*.

| Please allow     | up to 24 hours f | for Prior Authorization requests t | to be processe   | d before result | ts may be visi | ible.         | land and Manag   |                       |                |        |
|------------------|------------------|------------------------------------|------------------|-----------------|----------------|---------------|------------------|-----------------------|----------------|--------|
| Please enter     | Authorization N  | umber if available. Else enter on  | ly beneficiary i | D OK both Ber   | tenciary DOB   | and Benefic   | lary Last Name   |                       |                |        |
| "Required Fields |                  |                                    |                  |                 |                |               |                  |                       |                |        |
| Provider NPI:    |                  |                                    | _                |                 |                |               |                  |                       |                |        |
| Authorization N  | iumber:          | 123456789                          |                  |                 |                |               |                  |                       |                |        |
| Member ID:       | 0                | Member ID                          |                  |                 |                |               |                  |                       |                |        |
| * Member Last    | Name:            | DOE                                |                  |                 |                |               |                  |                       |                |        |
| * Member DOB     |                  | 10/18/2005                         |                  |                 |                |               |                  |                       |                |        |
| * PA Request Be  | egin Date:       | 04/13/2023                         |                  |                 |                |               |                  |                       |                |        |
| * PA Request Er  | od Date:         | 04/12/2024                         |                  |                 |                |               |                  |                       |                |        |
|                  |                  | × CLEAR                            | Q, SE            | ARCH            |                |               |                  |                       |                |        |
| horization #     | PA Status        | PA Note                            | PA Start<br>Date | PA End<br>Date  | Last<br>Name   | First<br>Name | Date of<br>Birth | Drug<br>Name/Strength | PA<br>Response | Action |
|                  |                  |                                    |                  |                 |                |               |                  |                       |                |        |

Figure 4.0-2: Inquiry on PA Page – Authorization Number Search and Results

4. Selecting VIEW will populate the PA request and all applicable information for the PA request will be viewable. Select **BACK** to return to the previous page. Refer to *Figure 4.0-3*.

| -                                                                                                    | ledi-Cal                                                                                                    | Rx                                                                              |                                                                                  |                                                                              |   | Logout |
|----------------------------------------------------------------------------------------------------|----------------------------------------------------------------------------------------------------|---------------------------------------------------------------------------------|----------------------------------------------------------------------------------|------------------------------------------------------------------------------|---|--------|
| ск                                                                                                    |                                                                                                    |                                                                                 |                                                                                  |                                                                              |   |        |
| _                                                                                                    |                                                                                                    |                                                                                 |                                                                                  |                                                                              |   |        |
| PA Response                                                                                                    | Your Pr                                                                                                    | rior Auth requ                                                                  | lest with Autl                                                                   | norization Number                                                            |   |        |
| Provider Informat                                                                                                    | tion:                                                                                                    |                                                                                 |                                                                                  |                                                                              |   |        |
| Provider Name:                                                                                                    | WALGREENS                                                                                                    | Provider Type:                                                                  | РН                                                                               | NPI:                                                                         |   |        |
| Provider Fax#:                                                                                                    | Not Provided                                                                                                    | Provider Phone#:                                                                | Not Provided                                                                     |                                                                              |   |        |
| Prescriber NPI:                                                                                                    |                                                                                                    | Prescriber First                                                                | New                                                                              | Prescriber Last                                                              |   |        |
| Fax #:                                                                                                    |                                                                                                    | Name:<br>Phone #:                                                               |                                                                                  | Name:                                                                        |   |        |
| Submitter Inform                                                                                                    | ation:                                                                                                    |                                                                                 |                                                                                  |                                                                              |   |        |
|                                                                                                    |                                                                                                    |                                                                                 |                                                                                  |                                                                              | ٦ |        |
| Submitter First<br>Name:                                                                                                    |                                                                                                    |                                                                                 | Submitter Last<br>Name:                                                          |                                                                              |   |        |
| Contact Phone<br>Number:                                                                                                    |                                                                                                    |                                                                                 | HIPAA Secure Fax<br>Number:                                                      | r                                                                            |   |        |
| Member Informat                                                                                                    | tion:                                                                                                    |                                                                                 |                                                                                  |                                                                              |   |        |
|                                                                                                    |                                                                                                    |                                                                                 |                                                                                  |                                                                              | ר |        |
| Member First                                                                                                    |                                                                                                    |                                                                                 | Member Last                                                                      |                                                                              |   |        |
| Member                                                                                                    |                                                                                                    |                                                                                 | Member ID:                                                                       |                                                                              |   |        |
| Location:                                                                                                    |                                                                                                    |                                                                                 |                                                                                  |                                                                              |   |        |
| Member DOB:                                                                                                    |                                                                                                    |                                                                                 |                                                                                  |                                                                              |   |        |
| Drug Information:                                                                                                    | :<br>No                                                                                                    |                                                                                 |                                                                                  |                                                                              |   |        |
| Drug Information<br>Is the requested<br>medication a com<br>drug?<br>Drug FAMOTIE<br>Name:<br>Quantity 999.0                                                                                                    | No<br>1pound<br>DINE 10 MG TABLET                                                                                                    | F Drug TABLET<br>Form:<br>Days 005                                              |                                                                                  | Drug 10 MG<br>Strength:                                                      |   |        |
| Is the requested<br>medication a com<br>drug?<br>Drug FAMOTIC<br>Name:<br>Quantity:999.0                                                                                                    | No<br>No<br>NINE 10 MG TABLET                                                                                                    | f Drug TABLET<br>Form:<br>Days 005<br>Supply:                                   |                                                                                  | Drug 10 MG<br>Strength:                                                      |   |        |
| Is the requested<br>medication a con<br>drug?<br>Drug FAMOTIC<br>Name:<br>Quantity999.0<br>Prior Auth Inform                                                                                                    | No<br>Nound<br>NINE 10 MG TABLET                                                                                                    | f Drug TABLET<br>Form:<br>Days 005<br>Supply:                                   |                                                                                  | Drug 10 MG<br>Strength:                                                      |   |        |
| Is the requested<br>medication a cor<br>drug?<br>Drug FAMOTIE<br>Name:<br>Quantity999.0<br>2rior Auth Inform<br>Patient Name:                                                                                                    | No<br>No<br>NINE 10 MG TABLET                                                                                                    | F Drug TABLET<br>Form:<br>Days 005<br>Supply:                                   | Patient Height:                                                                  | Drug 10 MG<br>Strength:<br>Not Provided                                      |   |        |
| Is the requested<br>medication a con<br>drug?<br>Drug FAMOTIE<br>Name:<br>Quantity999.0<br>Prior Auth Inform<br>Patient Name:<br>Drug Name:                                                                                                    | :<br>No<br>No<br>No<br>No<br>TABLET<br>ation:<br>FAMOTIDINE 10 M                                                                                                    | T Drug TABLET<br>Form:<br>Days 005<br>Supply:<br>1G TABLET                      | Patient Height:<br>Patient Weight:                                               | Drug 10 MG<br>Strength:<br>Not Provided<br>Not Provided                      |   |        |
| Drug Information<br>Is the requested<br>medication a con<br>drug?<br>Drug FAMOTIE<br>Name:<br>Quantity:999.0<br>Prior Auth Inform<br>Patient Name:<br>Drug Name:<br>Quantity:                                                                                                    | No<br>No<br>No dialet<br>internation:<br>FAMOTIDINE 10 M<br>999.0                                                                                                    | f Drug TABLET<br>Form:<br>Days 005<br>Supply:<br>IG TABLET                      | Patient Height:<br>Patient Weight:<br>Days of Supply:                            | Drug 10 MG<br>Strength:<br>Not Provided<br>Not Provided<br>005               |   |        |
| Drug Information<br>Is the requested<br>medication a con<br>drug?<br>Drug FAMOTIC<br>Name:<br>Quantity:999.0<br>Prior Auth Inform<br>Patient Name:<br>Drug Name:<br>Quantity:<br>Number of<br>Authorized                                                                                                    | No<br><b>spound</b><br>DINE 10 MG TABLET<br>ation:<br>FAMOTIDINE 10 M<br>999.0<br>1                                                                                                    | f Drug TABLET<br>Form:<br>Days 005<br>Supply:<br>16 TABLET                      | Patient Height:<br>Patient Weight:<br>Days of Supply:                            | Drug 10 MG<br>Strength:<br>Not Provided<br>Not Provided<br>005               |   |        |
| Prug Information<br>Is the requested<br>medication a con<br>drug?<br>Drug FAMOTIE<br>Name:<br>Quantity:999.0<br>Prior Auth Inform<br>Patient Name:<br>Drug Name:<br>Quantity:<br>Number of<br>Authorized<br>Refills:                                                                                                    | No<br>npound<br>DINE 10 MG TABLET<br>ation:<br>FAMOTIDINE 10 M<br>999.0<br>1                                                                                                    | f Drug TABLET<br>Form:<br>Days 005<br>Supply:<br>IG TABLET                      | Patient Height:<br>Patient Weight:<br>Days of Supply:                            | Drug 10 MG<br>Strength:<br>Not Provided<br>Not Provided<br>005               |   |        |
| Is the requested<br>medication a con<br>drug?<br>Drug FAMOTIE<br>Name:<br>Quantity:999.0<br>Prior Auth Inform<br>Patient Name:<br>Quantity:<br>Number of<br>Authorized<br>Refills:<br>Refuls:<br>Request Type:                                                                                                    | No<br>npound<br>DINE 10 MG TABLET<br>ation:<br>FAMOTIDINE 10 M<br>999.0<br>1<br>New Request                                                                                            | F Drug TABLET<br>Form:<br>Days 005<br>Supply:<br>AG TABLET                      | Patient Height:<br>Patient Weight:<br>Days of Supply:                            | Drug 10 MG<br>Strength:<br>Not Provided<br>Not Provided<br>005               |   |        |
| Patient Name:<br>Quantity:<br>Prog FAMOTIC<br>Name:<br>Quantity:<br>Patient Name:<br>Quantity:<br>Patient Name:<br>Quantity:<br>Number of<br>Authorized<br>Refills:<br>Request Type:<br>PA Request Begin<br>Date:                                                                                                    | No<br>No<br>DINE 10 MG TABLET<br>ation:<br>FAMOTIDINE 10 M<br>999.0<br>1<br>New Request<br>103/21/2024                                                                                 | F Drug TABLET<br>Form:<br>Days 005<br>Supply:                                   | Patient Height:<br>Patient Weight:<br>Days of Supply:<br>PA Request End<br>Date: | Drug 10 MG<br>Strength:<br>Not Provided<br>Not Provided<br>005               |   |        |
| Patient Name:<br>Quantity:<br>Prog FAMOTIE<br>Name:<br>Quantity:<br>Patient Name:<br>Quantity:<br>Patient Name:<br>Quantity:<br>Number of<br>Authorized<br>Refills:<br>Request Type:<br>PA Request Begin<br>Date:<br>Diagnosis Codes:                                                                                                    | No<br>No<br>No MG TABLET<br>ation:<br>FAMOTIDINE 10 M<br>999.0<br>1<br>New Request<br>103/21/2024<br>G40                                                                               | F Drug TABLET<br>Form:<br>Days 005<br>Supply:                                   | Patient Height:<br>Patient Weight:<br>Days of Supply:<br>PA Request End<br>Date: | Drug 10 MG<br>Strength:<br>Not Provided<br>Not Provided<br>005               |   |        |
| Is the requested<br>medication a con<br>drug?<br>Drug FAMOTIC<br>Name:<br>Quantity:999.0<br>Patient Name:<br>Drug Name:<br>Quantity:<br>Number of<br>Authorized<br>Refills:<br>Request Type:<br>PA Request Begin<br>Date:<br>Diagnosis Codes:<br>Diagnosis Codes:                                                                                                    | No<br>No<br>No<br>NINE 10 MG TABLET<br>ation:<br>FAMOTIDINE 10 M<br>999.0<br>1<br>New Request<br>103/21/2024<br>G40<br>No Substitution-PP                                              | f Drug TABLET<br>Form:<br>Days 005<br>Supply:<br>AG TABLET                      | Patient Height:<br>Patient Weight:<br>Days of Supply:<br>PA Request End<br>Date: | Drug 10 MG<br>Strength:<br>Not Provided<br>Not Provided<br>005               |   |        |
| Prug Information<br>Is the requested<br>medication a con<br>drug?<br>Drug FAMOTIC<br>Name:<br>Quantity999.0<br>Prior Auth Inform<br>Patient Name:<br>Drug Name:<br>Quantity:<br>Number of<br>Authorized<br>Refilis:<br>Request Type:<br>PA Request Begin<br>Date:<br>Diagnosis Codes:<br>Trial/Failure:                                                                                                    | No<br>No<br>No<br>No G TABLET<br>ation:<br>FAMOTIDINE 10 M<br>999.0<br>1<br>New Request<br>103/21/2024<br>G40<br>No Substitution-Pri                                                   | T Drug TABLET<br>Form:<br>Days 005<br>Supply:<br>AG TABLET                      | Patient Height:<br>Patient Weight:<br>Days of Supply:<br>PA Request End<br>Date: | Drug 10 MG<br>Strength:<br>Not Provided<br>Not Provided<br>005<br>03/31/2024 |   |        |
| Drug Information<br>Is the requested<br>medication a con<br>drug?<br>Drug FAMOTIL<br>Name:<br>Quantity999.0<br>2010 Auth Inform<br>Patient Name:<br>Drug Name:<br>Quantity:<br>Number of<br>Authorized<br>Refilis:<br>Request Type:<br>PA Request Begin<br>Date:<br>Diagnosis Codes:<br>DIAW Selection<br>Code:<br>Trial/Failure:<br>trial test notes                                                                                                    | No<br>No<br>DINE 10 MG TABLET<br>ation:<br>FAMOTIDINE 10 M<br>999.0<br>1<br>New Request<br>103/21/2024<br>G40<br>No Substitution-Pr                                                    | T Drug TABLET<br>Form:<br>Days 005<br>Supply:<br>AG TABLET                      | Patient Height:<br>Patient Weight:<br>Days of Supply:<br>PA Request End<br>Date: | Drug 10 MG<br>Strength:<br>Not Provided<br>Not Provided<br>005<br>03/31/2024 |   |        |
| Drug Information<br>Is the requested<br>medication a con<br>drug?<br>Drug FAMOTIE<br>Name:<br>Quantitys99.0<br>Prior Auth Inform<br>Patient Name:<br>Drug Name:<br>Quantity:<br>Number of<br>Authorized<br>Refilis:<br>Request Type:<br>PA Request Begin<br>Date:<br>Diagnosis Codes:<br>DAW Selection<br>Code:<br>Trial/Failure:<br>trial test notes                                                                                                    | No<br>No<br>No<br>DINE 10 MG TABLET<br>ation:<br>FAMOTIDINE 10 M<br>999.0<br>1<br>New Request<br>103/21/2024<br>G40<br>No Substitution-Pri<br>on:                                      | T Drug TABLET<br>Form:<br>Days 005<br>Supply:<br>MG TABLET                      | Patient Height:<br>Patient Weight:<br>Days of Supply:<br>PA Request End<br>Date: | Drug 10 MG<br>Strength:<br>Not Provided<br>Not Provided<br>005<br>03/31/2024 |   |        |
| Drug Information<br>Is the requested<br>medication a con<br>drug?<br>Drug FAMOTIE<br>Name:<br>Quantity:999.0<br>Prior Auth Inform<br>Patient Name:<br>Drug Name:<br>Quantity:<br>Number of<br>Authorized<br>Refilis:<br>Request Type:<br>PA Request Begin<br>Date:<br>Diagnosis Codes:<br>DAW Selection<br>Code:<br>Trial/Failure:<br>trial test notes<br>Clinical Informati<br>Test Clinical Informati                                                                                                    | No<br>No<br>No<br>DINE 10 MG TABLET<br>ation:<br>FAMOTIDINE 10 M<br>999.0<br>1<br>New Request<br>103/21/2024<br>G40<br>No Substitution-Pri<br>on:<br>otes.                             | T Drug TABLET<br>Form:<br>Days 005<br>Supply:<br>4G TABLET                      | Patient Height:<br>Patient Weight:<br>Days of Supply:<br>PA Request End<br>Date: | Drug 10 MG<br>Strength:<br>Not Provided<br>Not Provided<br>005<br>03/31/2024 |   |        |
| Is the requested<br>medication a con<br>drug?<br>Drug FAMOTIC<br>Name:<br>Quantity/999.0<br>Prior Auth Inform<br>Patient Name:<br>Drug Name:<br>Quantity:<br>Number of<br>Authorized<br>Refills:<br>Request Type:<br>PA Request Begin<br>DAW Selection<br>Code:<br>Trial/Failure:<br>trial test notes<br>Clinical Informati<br>Test Clinical Informati                                                                                                    | No<br>npound<br>No<br>DINE 10 MG TABLET<br>ation:<br>FAMOTIDINE 10 M<br>999.0<br>1<br>New Request<br>103/21/2024<br>G40<br>No Substitution-Ph<br>on:<br>otes.<br>1                     | T Drug TABLET<br>Form:<br>Days 005<br>Supply:<br>4G TABLET                      | Patient Height:<br>Patient Weight:<br>Days of Supply:<br>PA Request End<br>Date: | Drug 10 MG<br>Strength:<br>Not Provided<br>Not Provided<br>005<br>03/31/2024 |   |        |
| Is the requested<br>medication a con<br>drug?<br>Drug FAMOTIC<br>Name:<br>Quantity999.0<br>Prior Auth Inform<br>Patient Name:<br>Drug Name:<br>Quantity:<br>Number of<br>Authorized<br>Refilis:<br>Request Type:<br>PA Request Begin<br>Date:<br>Diagnosis Codes:<br>Diagnosis Codes:<br>Diagnosis Codes:<br>Diagnosis Codes:<br>Trial/Failure:<br>trial test notes<br>Clinical Informati<br>Test Clinical Informati<br>Test Clinical Informati                                                                                                    | No<br>No<br>DINE 10 MG TABLET<br>ation:<br>FAMOTIDINE 10 M<br>99.0<br>1<br>New Request<br>03/21/2024<br>G40<br>No Substitution-Pri<br>on:<br>otes.<br>tation:<br>ation:                | T Drug TABLET<br>Form:<br>Days 005<br>Supply:<br>AG TABLET<br>Yrescriber        | Patient Height:<br>Patient Weight:<br>Days of Supply:<br>PA Request End<br>Date: | Drug 10 MG<br>Strength:<br>Not Provided<br>Not Provided<br>005<br>03/31/2024 |   |        |
| Drug Information<br>Is the requested<br>medication a con<br>drug?<br>Drug FAMOTIE<br>Name:<br>Quantitys990.0<br>Prior Auth Inform<br>Patient Name:<br>Drug Name:<br>Quantity:<br>Patient Name:<br>Drug Name:<br>Quantity:<br>Patient Name:<br>Drug Name:<br>Quantity:<br>Patient Name:<br>Drug Name:<br>Quantity:<br>Patient Name:<br>Drug Name:<br>Quantity:<br>Patient Name:<br>Drug Name:<br>Quantity:<br>Patient Name:<br>Drug Name:<br>Quantity:<br>Date:<br>Diagnosis Codes:<br>DAW Selection<br>Code:<br>Trial/Failure:<br>trial test notes<br>Clinical Informati<br>Test Clinical Informati<br>Test Clinical Informati<br>Test Clinical Informati<br>These are addition | No<br>No<br>DINE 10 MG TABLET<br>ation:<br>FAMOTIDINE 10 M<br>999.0<br>1<br>New Request<br>03/21/2024<br>G40<br>No Substitution-Pr<br>on:<br>otes.<br>Nation:<br>al notes. Please rev  | T Drug TABLET<br>Form:<br>Days 005<br>Supply:<br>AG TABLET<br>rescriber<br>iew. | Patient Height:<br>Patient Weight:<br>Days of Supply:<br>PA Request End<br>Date: | Drug 10 MG<br>Strength:<br>Not Provided<br>Not Provided<br>005<br>03/31/2024 |   |        |
| Is the requested<br>medication a con<br>drug?<br>Drug FAMOTIE<br>Name:<br>Quantitys99.0<br>Prior Auth Inform<br>Patient Name:<br>Drug Name:<br>Quantity:<br>Patient Name:<br>Drug Name:<br>Quantity:<br>Number of<br>Authorized<br>Refilis:<br>Request Type:<br>PA Request Begin<br>Date:<br>Diagnosis Codes:<br>DAW Selection<br>Code:<br>Trial/Failure:<br>trial test notes<br>Clinical Informati<br>Test Clinical Inform<br>These are addition                                                                                                    | No<br>No<br>DINE 10 MG TABLET<br>ation:<br>FAMOTIDINE 10 M<br>999.0<br>1<br>New Request<br>03/21/2024<br>G40<br>No Substitution-Pr<br>on:<br>otes.<br>Nation:<br>ation:                | T Drug TABLET<br>Form:<br>Days 005<br>Supply:<br>AG TABLET<br>rescriber<br>iew. | Patient Height:<br>Patient Weight:<br>Days of Supply:<br>PA Request End<br>Date: | Drug 10 MG<br>Strength:<br>Not Provided<br>Not Provided<br>005<br>03/31/2024 |   |        |
| Is the requested<br>medication a con<br>drug?<br>Drug FAMOTIE<br>Name:<br>QuantityS99.0<br>Prior Auth Inform<br>Patient Name:<br>Drug Name:<br>Quantity:<br>Patient Name:<br>Drug Name:<br>Quantity:<br>Number of<br>Authorized<br>Refilis:<br>Request Type:<br>PA Request Begin<br>Date:<br>Diagnosis Codes:<br>DAW Selection<br>Code:<br>Trial/Failure:<br>trial test notes<br>Clinical Informati<br>Test Clinical Inform<br>These are addition                                                                                                    | No<br>No<br>DINE 10 MG TABLET<br>ation:<br>FAMOTIDINE 10 M<br>999.0<br>1<br>New Request<br>03/21/2024<br>G40<br>No Substitution-Pr<br>ion:<br>otes.<br>nation:<br>al notes. Please rev | T Drug TABLET<br>Form:<br>Days 005<br>Supply:<br>AG TABLET<br>rescriber<br>iew. | Patient Height:<br>Patient Weight:<br>Days of Supply:<br>PA Request End<br>Date: | Drug 10 MG<br>Strength:<br>Not Provided<br>Not Provided<br>005<br>03/31/2024 |   |        |

Figure 4.0-3: Inquiry on PA Page – PA Request View

# 5.0 Adding Information to a PA Request

Complete the following steps to add information to an in-progress PA request:

1. On the PA landing page, select **Add Information to Existing PA**. Refer to *Figure 5.0-1*.

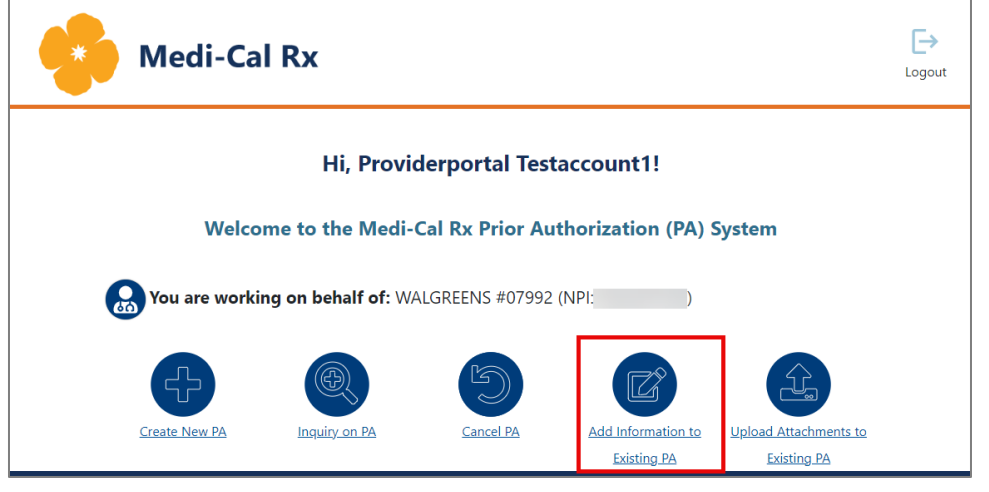

Figure 5.0-1: Add Information to Existing PA

2. On the Add Additional Information page, enter your Authorization Number and select **SEARCH**. Then, select **ADD INFO**. Refer to *Figure 5.0-2*.

| a Box<br>Add Additional Information |               |                                            |           |            |               |                                          |                                  |  |
|-------------------------------------|---------------|--------------------------------------------|-----------|------------|---------------|------------------------------------------|----------------------------------|--|
| "Required Fields                    |               |                                            |           |            |               |                                          |                                  |  |
| Provider NPI:                       |               |                                            |           |            |               |                                          |                                  |  |
| * Authorization Number:             | WEB0000000000 |                                            |           |            |               |                                          |                                  |  |
|                                     | X CLEAR       | Q. SEARCH                                  |           |            |               |                                          |                                  |  |
| Authorization #                     | PA Status     | PA Note                                    | Last Name | First Name | Date of Birth | Drug Name/Strength                       | PA Response Action               |  |
| WEB0000000000                       | IN PROGRESS   | Prior Authorization request is in progress | DOE       | JANE       | 10/18/2005    | ZENPEP DR 60,000 UNIT CAPSULE/60K-189.6K |                                  |  |
|                                     |               |                                            |           |            |               |                                          | Rows per page: 10 + 1-1 of 1 < > |  |

Figure 5.0-2: Add Additional Information Page

3. Enter the additional information in the text box and select **ADD INFORMATION**. Refer to *Figure 5.0-3*.

| e BACK                    | *Required Fields                                               |                   |
|---------------------------|----------------------------------------------------------------|-------------------|
| PA Response:              | Your Prior Auth request with Authorization Number WEB000000000 | ⊘ VIEW PA         |
| - Additional Information: |                                                                | 1 ADD INFORMATION |
| ***/Add info here***      |                                                                | CANCEL            |
|                           | Characters Remaining: 3981/4000                                |                   |

Figure 5.0-3: Enter in Additional Information Page

4. An Attestation pop-up box appears that acts as a digital signature. Select **YES, I ATTEST** to e-sign and submit the PA request. Refer to *Figure 5.0-4*.

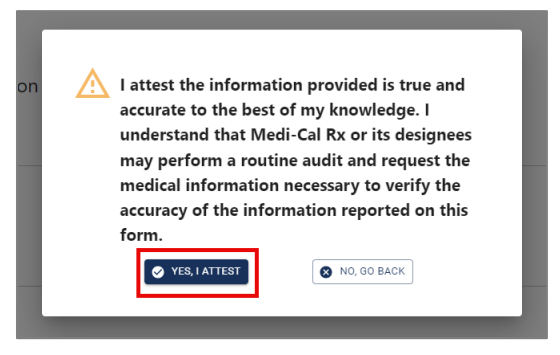

Figure 5.0-4: Attestation Pop-Up Box

### 6.0 Uploading Attachments

Complete the following steps to add documentation or attachments to an in-progress PA request:

1. Choose **Upload Attachments to Existing PA** on the PA landing page. Refer to *Figure 6.0-1*.

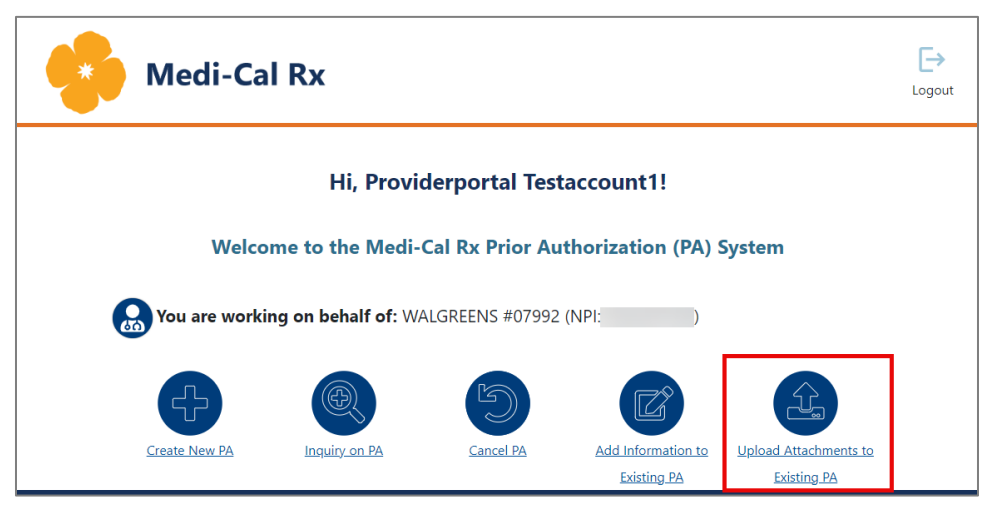

Figure 6.0-1: Upload Attachments to Existing PA

2. Enter your Authorization Number and select **SEARCH**. Select **UPLOAD**. Refer to *Figure 6.0-2*.

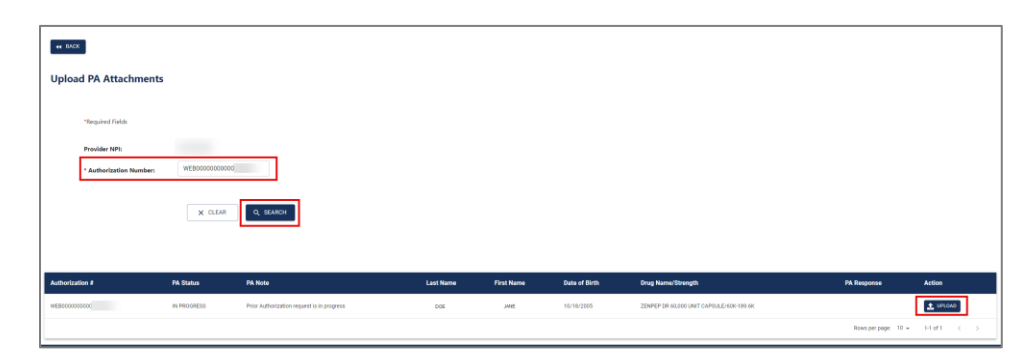

Figure 6.0-2: Upload PA Attachments Page

- 3. Drag, drop, or click inside the box to upload attachments. Repeat for any additional attachments you wish to add.
  - Note: Special characters and/or spaces are not permitted in the file name, and the combined file size cannot exceed 25 MB. Select UPLOAD ATTACHMENTS. Refer to *Figure 6.0-3*.

|                 | $\bigodot$ . Document(a) Attached Successfully $\ \times$                                                                                                    |   |
|-----------------|----------------------------------------------------------------------------------------------------|---|
| BACK            | "Required Fields                                                                                                    |   |
| PA Response:    | Your Prior Auth request with Authorization Number WEB000000000                                                                                                    |   |
|                 | If you are unable to upload attachments electronically, please fax your attachments to 1-800-869-4325.<br>Please include the Member First Name, Last Name, Date of Birth, and Identification Number on a cover page. |   |
| ۵               | Drag and drop files here, or click inside this box to choose file(s) to upload.<br>File size cannot exceed 25mb.<br>Please upload supported files: <i>qd</i> f jape jap stiff                                        |   |
| Files to Upload |                                                                                                    |   |
| 1.              | providemanualprinted pdf                                                                                                    | 8 |

Figure 6.0-3: Add Attachments (Upload) Page

4. An Attestation pop-up box appears that acts as a digital signature. Select **YES, I ATTEST** to e-sign and submit the PA request. Refer to *Figure 6.0-4*.

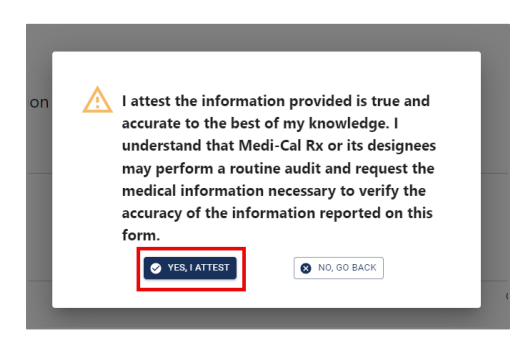

Figure 6.0-4: Attestation Pop-Up Box

# 7.0 Canceling a PA Request

Complete the following steps to cancel an in-progress PA request:

1. On the PA landing page select **Cancel PA**. Refer to *Figure 7.0-1*.

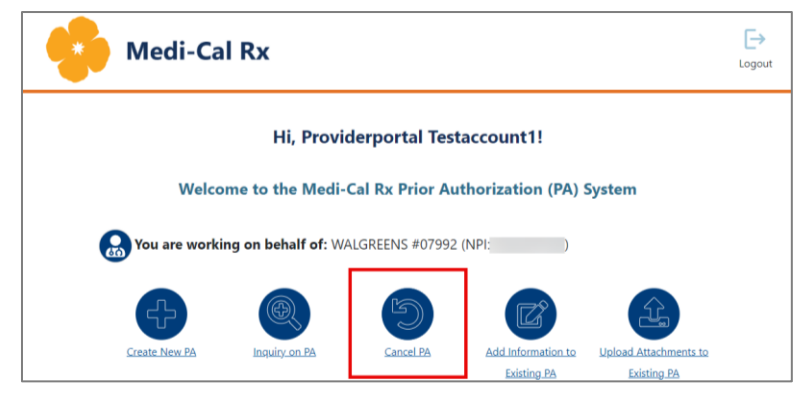

Figure 7.0-1: Cancel PA

2. Enter your Authorization Number and select **SEARCH**. Select **CANCEL**. Refer to *Figure 7.0-2*.

| ч вло<br>Cance | ×<br>•I PA              |               |                                           |           |            |               |                                          |                                  |   |
|----------------|-------------------------|---------------|-------------------------------------------|-----------|------------|---------------|------------------------------------------|----------------------------------|---|
|                | *Required Fields        |               |                                           |           |            |               |                                          |                                  |   |
|                | Provider NPI:           |               |                                           |           |            |               |                                          |                                  |   |
|                | * Authorization Number: | WEB0000000000 |                                           |           |            |               |                                          |                                  |   |
|                |                         | X CLEAR       | Q. SEARCH                                 |           |            |               |                                          |                                  |   |
| Authoriza      | ition #                 | PA Status     | PA Note                                   | Last Name | First Name | Date of Birth | Drug Name/Strength                       | PA Response Action               |   |
| WEBODDO        | 0000                    | IN PROGRESS   | Additional info received. PA in progress. | DOE       | JANE       | 10/18/2005    | ZENPEP DR 60,000 UNIT CAPSULE/60K-189.6K | CANCEL                           |   |
|                |                         |               |                                           |           |            |               |                                          | Rows per page: 10 + 1-1 of 1 < > | > |

Figure 7.0-2: Cancel PA Page

3. Select **CANCEL PA**. Refer to *Figure 7.0-3*.

| 44 BACK      | *Required Fields                                               |           |
|--------------|----------------------------------------------------------------|-----------|
| PA Response: | Your Prior Auth request with Authorization Number WEB000000000 | CANCEL PA |
|              |                                                                | 🕲 VIEW PA |

Figure 7.0-3: PA Response Page – Cancel PA

4. A confirmation pop-up box appears. Select **YES, CANCEL** to cancel the PA request. Refer to *Figure 7.0-4*.

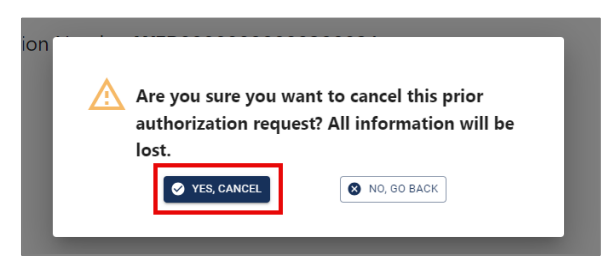

Figure 7.0-4: Confirm Cancellation Pop-Up Box

5. A PA cancellation confirmation page appears. Select **CONTINUE** to return to the PA landing page. Refer to *Figure 7.0-5*.

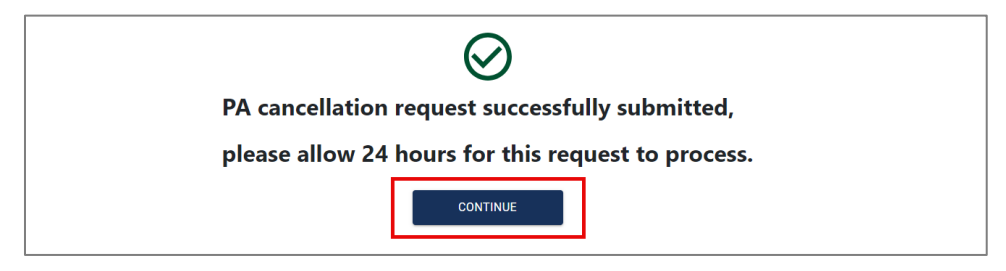

Figure 7.0-5: PA Cancellation Confirmation Page